# Facturation : Préparation de facture calculée - Les choix d'échéanciers

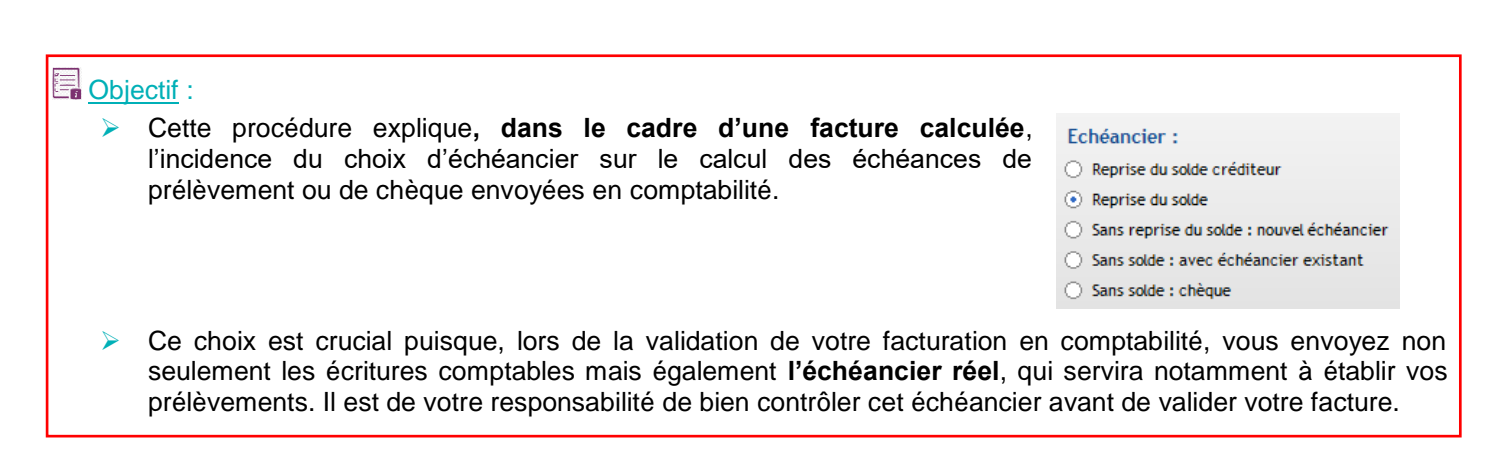

Lorsque vous souhaitez établir une facture calculée, il est indispensable de suivre de façon stricte certaines étapes dans un ordre bien déterminé. Voir à ce sujet l'Aide en ligne (Les étapes de la facturation calculée) ainsi que votre support de formation.

La 1<sup>ère</sup> étape d'élaboration de votre facture calculée consiste à en définir les paramétrages généraux dans le menu :

Facturation / Facturation calculée / Préparation de la facturation

# Saisir la date de facture et la date limite de présence des élèves.

Attention : dans cet exemple, un élève qui, dans sa fiche, arrive à partir du 03/09 ne sera pas facturé.

En fonction de la date saisie, le mois en cours se met en surbrillance. Vous pourrez visualiser les lignes qui seront prises en compte dans le calcul de votre facture.

Saisir les dates d'échéances pour les familles en chèque ou en prélèvement.

Choisir, en fonction de votre facture du moment, l'option appropriée.

5 options sont proposées et seront à considérer à chaque nouvelle facturation.

| métrage                                                                                                    | du calcul                                                                                                    |                                                                                                    | Ecneance                                                      | es de la ractarat  |                |                                                                                                    |           |             |
|----------------------------------------------------------------------------------------------------|----------------------------------------------------------------------------------------------------|----------------------------------------------------------------------------------------------------|---------------------------------------------------------------|--------------------|----------------|----------------------------------------------------------------------------------------------------|-----------|-------------|
| iois en cours                                                                                                    |                                                                                                    |                                                                                                    | Mois                                                          | Intit              | ulé de la fact | ure                                                                                                    | << Chèque | Prélèvement |
| Septembre                                                                                                    | Date de facturatio                                                                                                    | on 02/09/2022                                                                                                    | Septembre                                                     | Facture annuelle   |                |                                                                                                    |           |             |
| Octobre                                                                                                    | Discussion in the second                                                                                                    |                                                                                                    | Octobre                                                       |                    |                |                                                                                                    | 5         | 5           |
| Novembre<br>Décembre                                                                                                    | tieves presents au                                                                                                    | 02/09/2022                                                                                                    | Décembre                                                      |                    |                |                                                                                                    | -         | 5           |
| Janvier                                                                                                    | Echéancier :                                                                                                    |                                                                                                    | Janvier                                                       |                    |                |                                                                                                    | 5         | 5           |
| Février                                                                                                    | Reprise du sold                                                                                                    | le créditeur                                                                                                    | Février                                                       |                    |                |                                                                                                    |           | 5           |
| Avril                                                                                                    | Reprise du sold                                                                                                    | -                                                                                                    | Mars                                                          |                    |                |                                                                                                    | _         | 5           |
| Mai                                                                                                    | Sans reprise du                                                                                                    | u solde : nouvel éch                                                                                                    | Avril                                                         |                    |                |                                                                                                    | 5         | 5           |
| Juin                                                                                                    | Sans solde : ave                                                                                                    | ec échéancier existan                                                                                                    | Mai                                                           |                    |                |                                                                                                    | -         |             |
| Août                                                                                                    | Sans solde t chi                                                                                                    | èque                                                                                                    | Juilet                                                        |                    |                |                                                                                                    |           |             |
|                                                                                                    |                                                                                                    | eque                                                                                                    | Août                                                          |                    |                |                                                                                                    |           |             |
| ualisation<br>eptembre                                                                                                    | des lignes facturab                                                                                                    | les au mois de                                                                                                    |                                                               |                    |                |                                                                                                    |           |             |
| ualisation<br>eptembre<br>Type                                                                                                    | des lignes facturab                                                                                                    | les au mois de                                                                                                    | Lib                                                           | ellé               |                |                                                                                                    | Fréquence | _           |
| ualisation<br>ieptembre<br>Type<br>Classe                                                                                                    | des lignes facturabl                                                                                                    | les au mois de<br>Participation des Fa                                                                                                    | Lib                                                           | ellé               |                | TARIFS                                                                                                    | Fréquence | -           |
| ualisation<br>ieptembre<br>Type<br>Classe<br>Classe                                                                                                    | des lignes facturabl<br>Code<br>CONTRIBUTION<br>DEMIPENS                                                                                                    | Participation des Fa<br>Restauration ELREG                                                                                                    | Lib<br>miles<br>IME                                           | clić               |                | TARIFS<br>TARIFS                                                                                                    | Fréquence |             |
| ieptembre<br>Type<br>Classe<br>Classe<br>Classe                                                                                                    | Code<br>CONTRIBUTION<br>DEMIPENS<br>TD_ANGLAIS                                                                                                    | Participation des Fa<br>Restauration ELREG<br>TD d'anglais                                                                                                    | Lib<br>miles<br>IME                                           | ellé               |                | TARIFS<br>TARIFS<br>TARIFS                                                                                                    | Fréquence |             |
| ieptembre<br>Classe<br>Classe<br>Classe<br>Classe<br>Classe                                                                                                    | Code<br>CONTRIBUTION<br>DEMIPENS<br>TD_ANGLAIS<br>GARDERIE                                                                                                    | Participation des Fa<br>Restauration ELREG<br>TD d'anglais<br>Frais de Garderie                                                                                                    | Lib<br>miles<br>IME                                           | ellé               |                | TARIFS<br>TARIFS<br>TARIFS<br>TARIFS                                                                                                    | Fréquence |             |
| Lalisation<br>Type<br>Classe<br>Classe<br>Classe<br>Classe<br>Classe<br>Classe                                                                                                    | Code<br>CONTRIBUTION<br>DEMIPENS<br>TD_ANGLAIS<br>GARDERIE<br>ETUDE                                                                                                    | Participation des Fa<br>Restauration ELREG<br>TO d'anglais<br>Frais de Garderie<br>Etude CM2 / Colkege                                                                                                    | Lib<br>miLes<br>IME                                           | clić               |                | TARIFS<br>TARIFS<br>TARIFS<br>TARIFS<br>TARIFS                                                                                           | Fréquence |             |
| Laboration<br>Septembre<br>Type<br>Classe<br>Classe<br>Classe<br>Classe<br>Classe<br>Classe<br>Classe                                                                                             | Contraibution<br>Contraibution<br>DEMIPENS<br>TD_ANGLAIS<br>GRADERIE<br>ETUDE<br>MAERCREDI                                                                                                    | Participation des Fa<br>Restauration ELREG<br>TD d'anglais<br>Frais de Garderie<br>Etude CM2 / Colège<br>Activité Association                                                                                                    | Lib<br>miles<br>IME<br>Sportive Mercree                       | <b>ellé</b><br>di  |                | TARIFS<br>TARIFS<br>TARIFS<br>TARIFS<br>TARIFS<br>TARIFS                                                                                 | Fréquence |             |
| teptembre<br>Type<br>Classe<br>Classe<br>Classe<br>Classe<br>Classe<br>Classe<br>Classe<br>Classe                                                                                                 | Code<br>Contraibution<br>DEMPENS<br>TD_ANGLAIS<br>GARDERIE<br>ETUDE<br>MERCREDI<br>COT_APEL                                                                                                    | Participation des Fa<br>Restauration ELREG<br>TD d'anglais<br>Frais de Garderie<br>Etude CN2 / College<br>Activité Association<br>Cotisations APEL                                                                               | Lib<br>miles<br>IME<br>Sportive Mercret                       | <b>clić</b><br>Ji  |                | TARIFS<br>TARIFS<br>TARIFS<br>TARIFS<br>TARIFS<br>TARIFS<br>TARIFS                                                                       | Fréquence | -           |
| Lalisation<br>ieptembre<br>Classe<br>Classe<br>Classe<br>Classe<br>Classe<br>Classe<br>Classe<br>Classe<br>Classe<br>Classe<br>Classe<br>Classe<br>Classe<br>Classe<br>Classe                     | Contraction<br>Contraction<br>DEMPENS<br>TD_ANGLAIS<br>GRADERIE<br>ETUDE<br>MERCREDI<br>COT_AFEL<br>TICKETS                                                                                                    | Participation des Fa<br>Restauration ELREG<br>TD d'anglais<br>Frais de Garderie<br>Etude <i>CLV</i> / Colège<br>Activité Association<br>Cotisations APEL<br>Tickets repas occas                                                  | Lib<br>miles<br>IME<br>Sportive Mercret                       | e <b>lić</b><br>Ji |                | TARIFS<br>TARIFS<br>TARIFS<br>TARIFS<br>TARIFS<br>TARIFS<br>TARIFS<br>TARIFS                                                             | Fréquence |             |
| Lalisation<br>ieptembre<br>Classe<br>Classe<br>Classe<br>Classe<br>Classe<br>Classe<br>Classe<br>Classe<br>Classe<br>Classe<br>Classe<br>Classe<br>Classe<br>Classe<br>Classe<br>Classe<br>Classe | Contrabution<br>Contrabution<br>DEMIPENS<br>TD_NICLAIS<br>GARDERIE<br>ETUDE<br>ETUDE<br>COT_MERL<br>TICKETS<br>SVT_MAT                                                                                                    | Participation des Fa<br>Restauration des Fa<br>Restauration ELREG<br>TD d'anglais<br>Frais de Garderie<br>Etude CM2 / Colège<br>Activité Ássociation<br>Cotisations APEL<br>Tickets repas occas<br>Matériel SVT                  | Lib<br>miles<br>IME<br>Sportive Mercree<br>ionnets            | <b>clić</b><br>đ   |                | TARIFS<br>TARIFS<br>TARIFS<br>TARIFS<br>TARIFS<br>TARIFS<br>TARIFS<br>TARIFS<br>TARIFS                                                   | Fréquence |             |
| ualisation<br>ieptembre<br>Classe<br>Classe<br>Classe<br>Classe<br>Classe<br>Classe<br>Classe<br>Elève<br>Elève<br>Elève                                                                          | Contraint<br>Contraint<br>DEMPENS<br>DEMPENS<br>CARDERIE<br>ETUDE<br>MERCREDI<br>COT_APEL<br>TICKETS<br>SYT_MAT<br>LUVRI                                                                                                    | Participation des Fa<br>Restauration ELREG<br>TD d'angais<br>Frais de Garderie<br>Etude C/A2 / Colège<br>Activité Association<br>Cotisations APEL<br>Tickets repas occas<br>Matériel SVT<br>Livre de poche                       | Lib<br>miles<br>IME<br>Sportive Mercree                       | ellé               |                | TARIFS<br>TARIFS<br>TARIFS<br>TARIFS<br>TARIFS<br>TARIFS<br>TARIFS<br>TARIFS<br>TARIFS                                                   | Fréquence |             |
| ualisation<br>eptembre<br>Classe<br>Classe<br>Classe<br>Classe<br>Classe<br>Classe<br>Classe<br>Classe<br>Bève<br>Bève<br>Bève<br>Bève<br>Bève                                                    | Code<br>Code<br>Contrabution<br>DEUMPENS<br>TD_ANGLAIS<br>TD_ANGLAIS<br>TD_ANGLAIS<br>CARDERIE<br>ETUDE<br>MERCREDI<br>COT_APEL<br>TICKETS<br>SVT_MAT<br>LUVR1<br>LUVR1                                                                                                    | Participation des Fa<br>Restauration ELREG<br>TD danglais<br>Frais de Garderie<br>Etude CAJ / College<br>Activité Association<br>Cotisations APEL<br>Tickets repas occas<br>Atatérie SVT<br>Luvre de poche                       | Lib<br>miles<br>IME<br>Sportive Mercret                       | ellé<br>ti         |                | TARIFS<br>TARIFS<br>TARIFS<br>TARIFS<br>TARIFS<br>TARIFS<br>TARIFS<br>TARIFS<br>TARIFS<br>TARIFS<br>TARIFS                               | Fréquence |             |
| ualisation<br>ieptembre<br>Classe<br>Classe<br>Classe<br>Classe<br>Classe<br>Classe<br>Classe<br>Classe<br>Bève<br>Bève<br>Bève<br>Bève<br>Bève<br>Bève<br>Bève                                   | Code<br>Code<br>Code<br>Contribution<br>DEMPTRS<br>TD_ANCLAIS<br>COMTRIBUTION<br>DEMPTRS<br>ETUDE<br>ETUDE<br>ETUDE<br>ETUDE<br>COT_APEL<br>TTICKTS<br>SYT_MAT<br>LUVR1<br>LUVR1<br>LUVR2<br>LUVR3                                                                                                    | les au mois de<br>Participation des l'a<br>Restauration ELREG<br>To d'anglais<br>Frais de Garderie<br>Etude CM2 / Colège<br>Activité Associations APEL<br>Tickets repas occas<br>Matéria SV7<br>Livre de poche<br>Livre de poche | Lib<br>miles<br>IME<br>Sportive Mercree<br>ionnels            | ellé<br>J          |                | TARIFS<br>TARIFS<br>TARIFS<br>TARIFS<br>TARIFS<br>TARIFS<br>TARIFS<br>TARIFS<br>TARIFS<br>TARIFS<br>TARIFS                               | Fréquence |             |
| alisation<br>eptembre<br>Classe<br>Classe<br>Classe<br>Classe<br>Classe<br>Classe<br>Classe<br>Bève<br>Bève<br>Bève<br>Bève<br>Bève<br>Bève<br>Bève<br>Bèv                                        | Code     Code     Contrabuto     Contrabuto | les au mois de<br>Participation des Fa<br>Restaurstion ELBEG<br>TD d'angels<br>Frais de Garderie<br>Etude CM / Colége<br>Activité Association<br>Cottastons APEL<br>Livre de pache<br>Livre de pache<br>Participations Ecde      | Lik<br>miles<br>IME<br>Sportive Mercret<br>ionnels<br>Directe | <b>clić</b><br>J   |                | TARIFS<br>TARIFS<br>TARIFS<br>TARIFS<br>TARIFS<br>TARIFS<br>TARIFS<br>TARIFS<br>TARIFS<br>TARIFS<br>TARIFS<br>TARIFS<br>TARIFS<br>TARIFS | Fréquence |             |

#### Remarques :

- Si vous êtes plusieurs à facturer pour une même base élève, il ne peut y avoir qu'une facture calculée en même temps.
- Il est conseillé de paramétrer un échéancier pour les familles réglant en chèque. Cela permettra, en comptabilité, d'effectuer des relances en fonction des échéances non honorées (celles-ci passeront alors en solde de relance en fonction des paramétrages définis dans les propriétés du dossier comptable)

Relances
 Au jour le jour

En début de mois

Suivi des relances

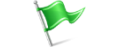

# **REPRISE DU SOLDE (CHOIX PAR DEFAUT)**

A chaque nouvelle facturation, le logiciel se replace sur « Reprise du solde ». Il s'agit du mode le plus utilisé, notamment en début d'année.

**Exemple** : facture annuelle payable en 3 échéances chèques ou 8 prélèvements, le 5 de chaque mois.

| amétrage d    | u calcul                                    |                   | Echéance  | es de la facturation : | TARIFS - TARI | FS (ne pas en créer | d'autres)   |
|---------------|---------------------------------------------|-------------------|-----------|------------------------|---------------|---------------------|-------------|
| Mois en cours |                                             |                   | Mois      | Intitulé de la         | facture       | << Chèque           | Prélèvement |
| Septembre     | Date de facturation                         | 02/09/2022        | Septembre | Facture annuelle       |               |                     |             |
| Octobre       |                                             |                   | Octobre   |                        |               | 5                   | 5           |
| Novembre      | Elèves présents au                          | 02/09/2022        | Novembre  |                        |               |                     | 5           |
| Décembre      |                                             |                   | Décembre  |                        |               |                     | 5           |
| Janvier       | Echéancier :                                |                   | Janvier   |                        |               | 5                   | 5           |
| Février       | <ul> <li>Deprice du colde crédit</li> </ul> | our               | Février   |                        |               |                     | 5           |
| Mars          | V Reprise du solue credit                   | eur               | Mars      |                        |               |                     | 5           |
| Avril         | <ul> <li>Reprise du solde</li> </ul>        |                   | Avril .   |                        |               | 5                   | 5           |
| Mai           | Sans reprise du solde :                     | nouvel échéancier | Mai       |                        |               |                     | 5           |
| Juin          | <ul> <li>Sans solde : avec éché:</li> </ul> | ancier existant   | huin      |                        |               |                     | ,           |
| Jullet        | O sails solde . avec eches                  | ancier existant   | Juin      |                        |               |                     |             |
| Août          | Sans solde : chèque                         |                   | Juillet   |                        |               |                     |             |
|               |                                             |                   | Août      |                        |               |                     |             |

L'échéancier intégrera la situation comptable de la famille (solde Débiteur ou Créditeur) dans le calcul du nouvel échéancier.

Exemple :

|             |             |       | CHQ | PREL              |
|-------------|-------------|-------|-----|-------------------|
| 4111        |             | 10/22 | 266 | (900-100) / 8=100 |
|             |             | 11/22 |     | 100               |
| Facture 900 | 100 Acompte | 12/22 |     | 100               |
|             |             | 01/23 | 266 | 100               |
|             |             | 02/23 |     | 100               |
|             |             | 03/23 |     | 100               |
|             |             | 04/23 | 268 | 100               |
|             |             | 05/23 |     | 100               |
|             |             | 06/23 |     |                   |

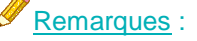

- Vous devez toujours contrôler que l'échéancier calculé est bien celui que vous attendez → Faites des tests et des contrôles avant tout envoi en comptabilité.
- La dernière échéance tient compte des arrondis opérés dans le calcul.
- Les chèques en portefeuille, à encaisser à des dates ultérieures, sont pris en compte dans la situation comptable de la famille.
- Si dans la fiche famille vous avez attribué des échéances spécifiques (nombre d'échéances) ou des dates d'échéances différentes de votre facture calculée, celles-ci prendront le dessus sur le paramétrage général défini lors de votre préparation.
- En cours d'année, si vous souhaitez que votre facture soit lissée sur les échéances restantes, n'oubliez pas d'indiquer les dates dans le tableau ! \_\_\_\_C Préparation de la facturation \_\_\_\_\_

**<u>Exemple</u>** : Facture voyage en Novembre. Je souhaite lisser ma facture sur les 6 dernières échéances de prélèvement et les 2 échéances chèques.

| Mois en cours |                                           |                     | Mois      | Intitulé de la facture | << Chêque | Prélèvement |
|---------------|-------------------------------------------|---------------------|-----------|------------------------|-----------|-------------|
| Septembre     | Date de facturation                       | 15/11/2022          | Septembre |                        |           |             |
| Octobre       |                                           |                     | Octobre   |                        |           |             |
| Novembre      | Elèves présents au                        | 15/11/2022          | Novembre  | Facture voyage         |           |             |
| Décembre      |                                           |                     | Décembre  |                        |           | 5           |
| Janvier       | Echéancier :                              |                     | Janvier   |                        | 5         | 5           |
| Fevrier       | Reprise du solde créd                     | liteur              | Février   |                        |           | 5           |
| Mars          | C Descritor de caldo                      |                     | Mars      |                        |           | 5           |
| AVTIL<br>Moli | Reprise du solde                          |                     | Avril     |                        | 5         | 5           |
| Juin          | <ul> <li>Sans reprise du solde</li> </ul> | : nouvel échéancier | Mai       |                        |           | 5           |
| Jullet        | Sans solde : avec éch                     | éancier existant    | Juin      |                        |           |             |
| Août          | Sans solde : chèque                       |                     | Juillet   |                        |           |             |
|               |                                           |                     | Août      |                        |           |             |
| ualisation d  | es lignes facturables a<br>🔹              | u mois de           |           |                        |           |             |
|               |                                           |                     |           | -84                    | - /       | •           |
| vovenibre     | <u> </u>                                  |                     |           | 11.4                   | - /       |             |

## **REPRISE DU SOLDE CREDITEUR**

Dans ce cas, contrairement au choix par défaut, seuls les soldes comptables créditeurs sont repris dans l'échéancier.

Echéancier :

Reprise du solde créditeur

Reprise du solde

Sans reprise du solde : nouvel échéancie

Sans solde : avec échéancier existant

Sans solde : chéque

Pour les familles débitrices, leur facture génère un échéancier qui ne tient pas compte de leur solde antérieur. L'échéancier généré ne va donc pas solder le compte de la famille.

#### Exemple :

|             |       | CHQ | PREL          |
|-------------|-------|-----|---------------|
| 411100FON1  | 10/22 | 266 | (800) / 8=100 |
| Solde 100   | 11/22 |     | 100           |
| Facture 800 | 12/22 |     | 100           |
|             | 01/23 | 266 | 100           |
|             | 02/23 |     | 100           |
| I           | 03/23 |     | 100           |
|             | 04/23 | 268 | 100           |
|             | 05/23 |     | 100           |
|             | 06/23 |     |               |

Dans cet exemple, le solde de 100 (lié à un impayé par exemple) passera en solde de relance.

#### Remarque :

Ce choix peut s'avérer intéressant en début d'année si on souhaite gérer le solde débiteur antérieur différemment, en demandant à la famille de régulariser sa situation par virement par exemple.

## SANS SOLDE AVEC ECHEANCIER EXISTANT

Echéancier :

Reprise du solde créditeur

Reprise du solde
 Sans reprise du solde : nouvel échéancier
 Sans solde : avec échéancier existant

Sans solde : chèque

En cours d'année, vous pouvez souhaiter ne rajouter votre facture qu'à une ou plusieurs échéances en conservant les suivantes telles quelles.

**<u>Exemple</u>**: Faire une <u>facture complémentaire</u> (Voyage : 200€) que l'on souhaite rajouter à <u>une</u> échéance existante (celle de Janvier), sans modifier les suivantes.

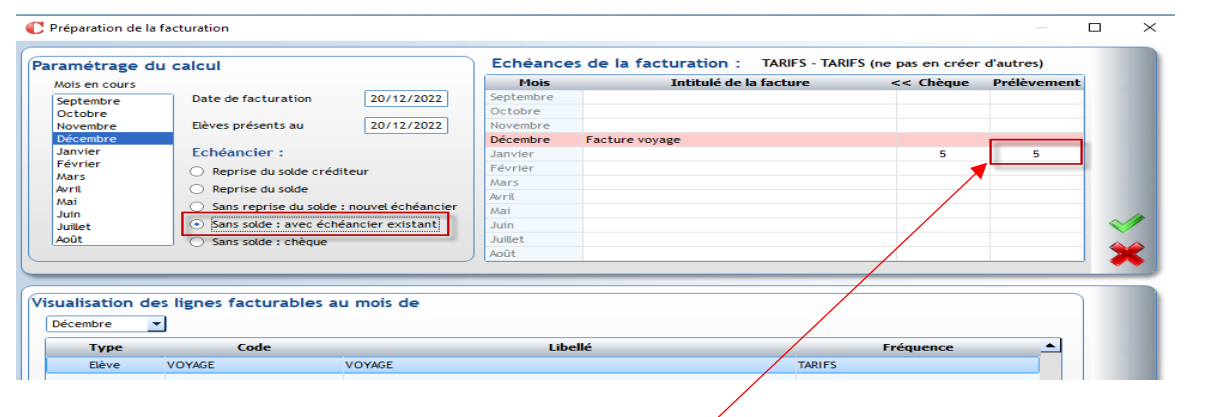

| Echéancier avant facturation :                                                                                                    |                                        | Echéancier après facturation :                                        |
|----------------------------------------------------------------------------------------------------|----------------------------------------|-----------------------------------------------------------------------|
| PREL           10/22           11/22           12/22           01/23         100           02/23         100           03/23         100           04/23         100           05/23         100           06/23         100 | 4111DUPONT<br>Solde 500<br>Facture 200 | PREL           10/22           11/22           12/22           01/23< |

## Remarques :

 Cette option d'échéancier est fréquemment utilisée en cours d'année pour facturer les repas occasionnels, garderie ou étude qui n'auraient pas fait l'objet d'une facturation annuelle dans un forfait. Cela permet de prélever les familles uniquement sur le mois suivant.

- On pourrait, de la même façon, rajouter une facture sur <u>deux</u> échéances existantes (sans modifier les suivantes).

Dans notre exemple précédent : facture payable en 2 fois (en janvier et février)

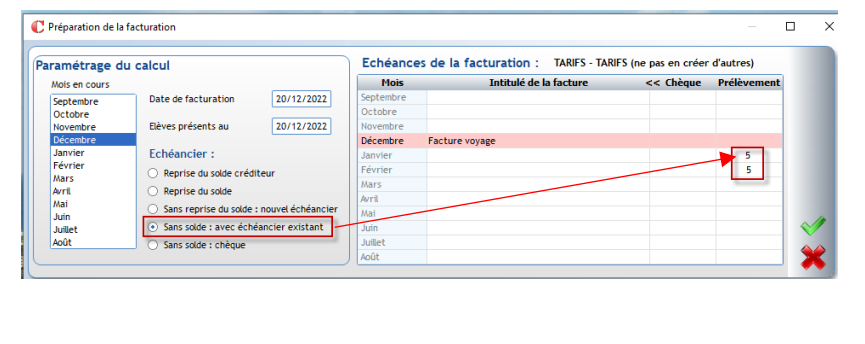

|       | PRFI          |
|-------|---------------|
| 10/22 |               |
| 11/22 |               |
| 12/22 |               |
| 01/23 | 100+100 = 200 |
| 02/23 | 100+100 = 200 |
| 03/23 | 100           |
| 04/23 | 100           |
| 05/23 | 100           |
| 06/23 |               |

## SANS SOLDE CHEQUE

Echéancier : Reprise du solde créditeur Reprise du solde Sans reprise du solde : nouvel échéancier Sans solde : avec échéancier existant Sans solde : chèque

Si vous souhaitez facturer des frais qui ne doivent pas être intégrés aux prélèvements.

#### **<u>Exemple</u>** : Faire une <u>facture complémentaire</u> (Voyage : 200€) qui doit être payée en 1 fois par chèque.

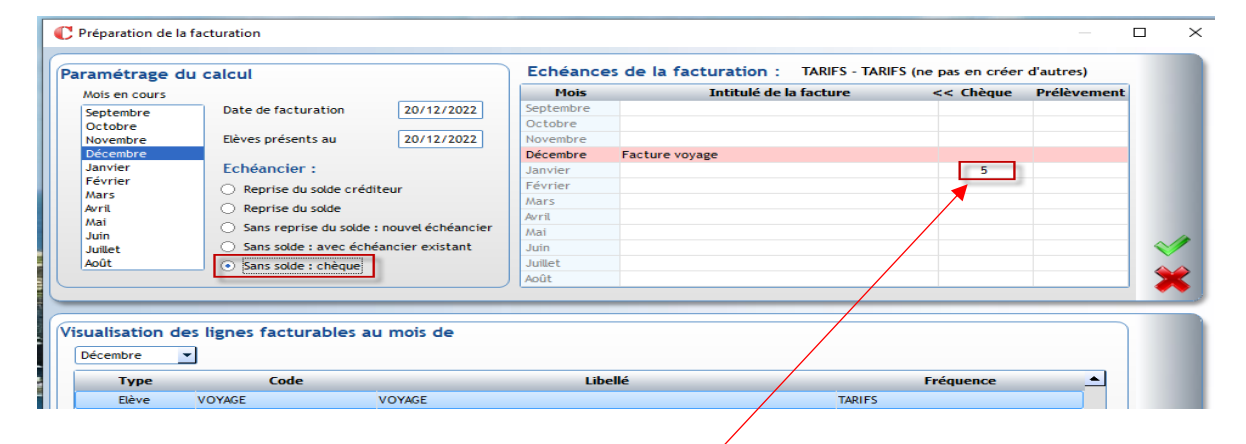

| Echéancier avant facturation : |             | Echéancier après | facturation : |
|--------------------------------|-------------|------------------|---------------|
| PREL<br>10/22                  | 4111DUPONT  | CHQ<br>10/22     | PREL          |
| 11/22                          | Facture 200 | 11/22            |               |
| 01/23 100                      |             | 01/23 200        | 100           |
| 02/23 100                      | •           | 02/23            | 100           |
| 03/23 100                      |             | 03/23            | 100           |
| 04/23 100                      |             | 04/23            | 100           |
| 05/23 100                      |             | 05/23            | 100           |
| 06/23                          |             | 06/23            |               |
|                                |             |                  |               |

Cela permet de **ne pas impacter l'échéancier comptable des familles en prélèvement**. On ajoute juste une échéance en chèque.

#### SANS REPRISE DE SOLDE : NOUVEL ECHEANCIER

Echéancier :

Reprise du solde créditeur

Reprise du solde
 Sans reprise du solde : nouvel échéancier

Sans solde : avec échéancier existant

Sans solde : chèque

Attention : à utiliser avec précaution !

Dans ce cas, la nouvelle facture déclenche un nouvel échéancier, sans tenir compte du solde.

#### Exemple :

| ramétrage c          | lu calcul                                 |                     | Echeanc              | es de la facturation : TARIES - TAR | IFS (ne pas en créer | d'autres)   |   |
|----------------------|-------------------------------------------|---------------------|----------------------|-------------------------------------|----------------------|-------------|---|
| Mois en cours        |                                           |                     | Mois                 | Intitulé de la facture              | << Chèque            | Prélèvement |   |
| Septembre<br>Octobre | Date de facturation                       | 20/12/2022          | Septembre<br>Octobre |                                     |                      |             |   |
| Novembre             | Elèves présents au                        | 20/12/2022          | Novembre             |                                     |                      |             |   |
| Décembre             |                                           |                     | Décembre             | Facture voyage                      |                      |             |   |
| Janvier              | Echéancier :                              |                     | Janvier              |                                     |                      | 5           |   |
| Fevrier              | Reprise du solde créd                     | liteur              | Février              |                                     |                      | 5           |   |
| Mars                 |                                           |                     | Mars                 |                                     |                      |             |   |
| AVTIL                | Reprise du solde                          |                     | Avril                |                                     |                      |             |   |
| Mai                  | <ul> <li>Sans reprise du solde</li> </ul> | : nouvel échéancier | Mai                  |                                     |                      |             |   |
| Juillet              | Sans solde : avec éch                     | éancier existant    | Juin                 |                                     |                      |             | ~ |
| Août                 | Sans solde : chèque                       |                     | Juillet              |                                     |                      |             |   |
|                      |                                           |                     | Août                 |                                     |                      |             | 2 |
|                      |                                           |                     |                      |                                     |                      |             | - |
|                      |                                           |                     |                      |                                     |                      |             | - |
| sualisation d        | es lignes facturables a                   | u mois de           |                      |                                     |                      |             |   |
| Décembre             | -                                         |                     |                      |                                     |                      |             |   |
|                      |                                           |                     |                      |                                     |                      |             |   |

| Echéancier ava | ant facturation : |             | Echéancier a | près facturation : |
|----------------|-------------------|-------------|--------------|--------------------|
|                | PREL              | 4111DUPONT  |              | PREL               |
| 10/22          |                   | Solido 500  | 10/22        |                    |
| 11/22          |                   | Facture 100 | 11/22        |                    |
| 12/22          |                   |             | 12/22        |                    |
| 01/23          | 100               |             | 01/23        | 50                 |
| 02/23          | 100               | 1           | 02/23        | 50                 |
| 03/23          | 100               |             | 03/23        |                    |
| 04/23          | 100               |             | 04/23        |                    |
| 05/23          | 100               |             | 05/23        |                    |
| 06/23          |                   |             | 06/23        |                    |

Les nouvelles échéances écrasent les anciennes ; on génère un nouvel échéancier propre à la facture en cours.

Les anciennes passent en solde de relance.

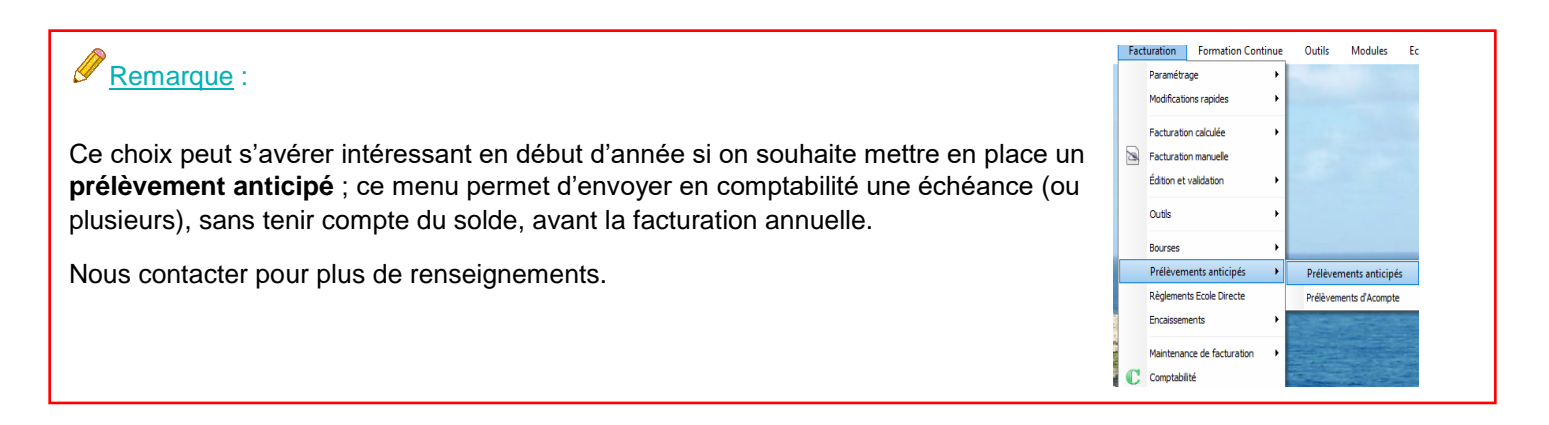